# FUJ¦FILM Printen van een digitale camera naar een İNSTOX SHARE-printer

Druk foto's af vanaf uw digitale camera naar instax SHARE-printers.

## Een verbinding tot stand brengen

Selecteer SVERB.INST. instax PRNTR in het setup-menu van de camera en voer de instax SHARE printernaam (SSID) en wachtwoord in.

#### De printernaam (SSID) en wachtwoord

De printernaam (SSID) kan worden gevonden op de onderkant van de printer; het standaardwachtwoord is "1111". Als u al een ander wachtwoord heeft gekozen om af te drukken vanaf een smartphone, voer dat wachtwoord dan in.

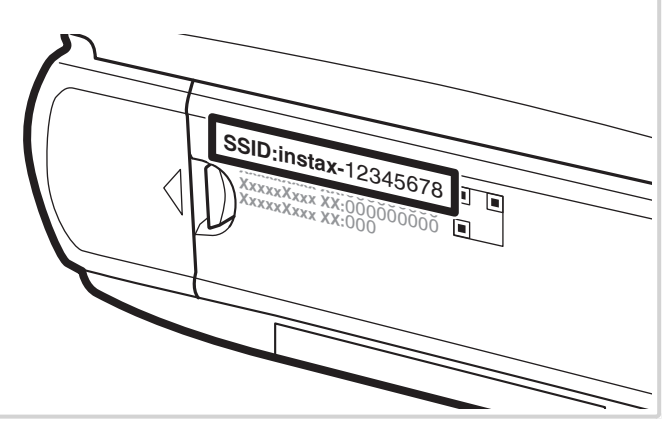

## Foto's afdrukken

1 Schakel de printer in.

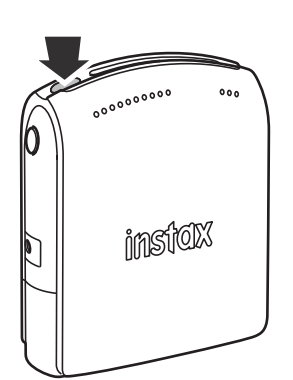

2 Selecteer S AFDRUK. instax PRINTER in het weergavemenu van de camera. De camera zal verbinding maken met de printer.

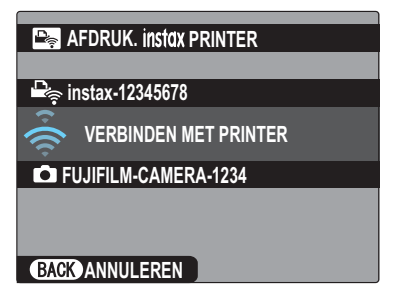

Bij het afdrukken van een frame van een serieopname geeft u het frame weer voordat u AFDRUK. instax PRINTER selecteert. **3** Gebruik de keuzeknop om de foto te selecteren die u wilt afdrukken, en druk vervolgens op **MENU/OK**.

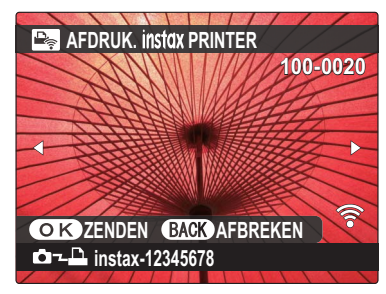

- Foto's die zijn gemaakt met andere camera's kunnen niet worden afgedrukt.
- Foto's met andere beeldverhoudingen dan 4:3 worden bijgesneden voor het afdrukken.
- **4** De foto wordt naar de printer gestuurd en het afdrukken start.

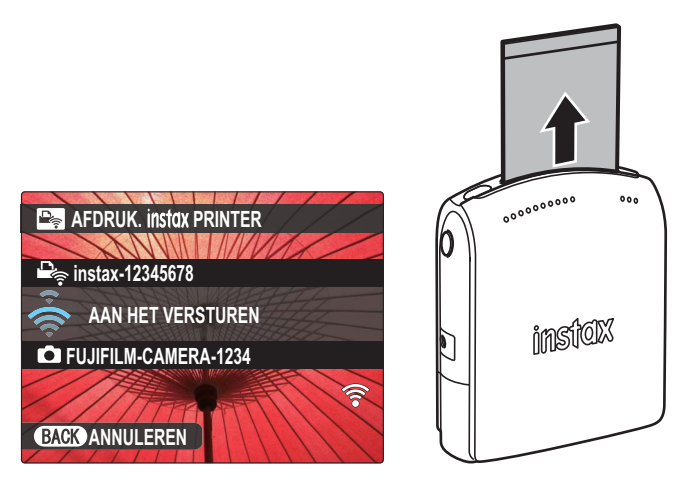

### **NEDERLANDS**